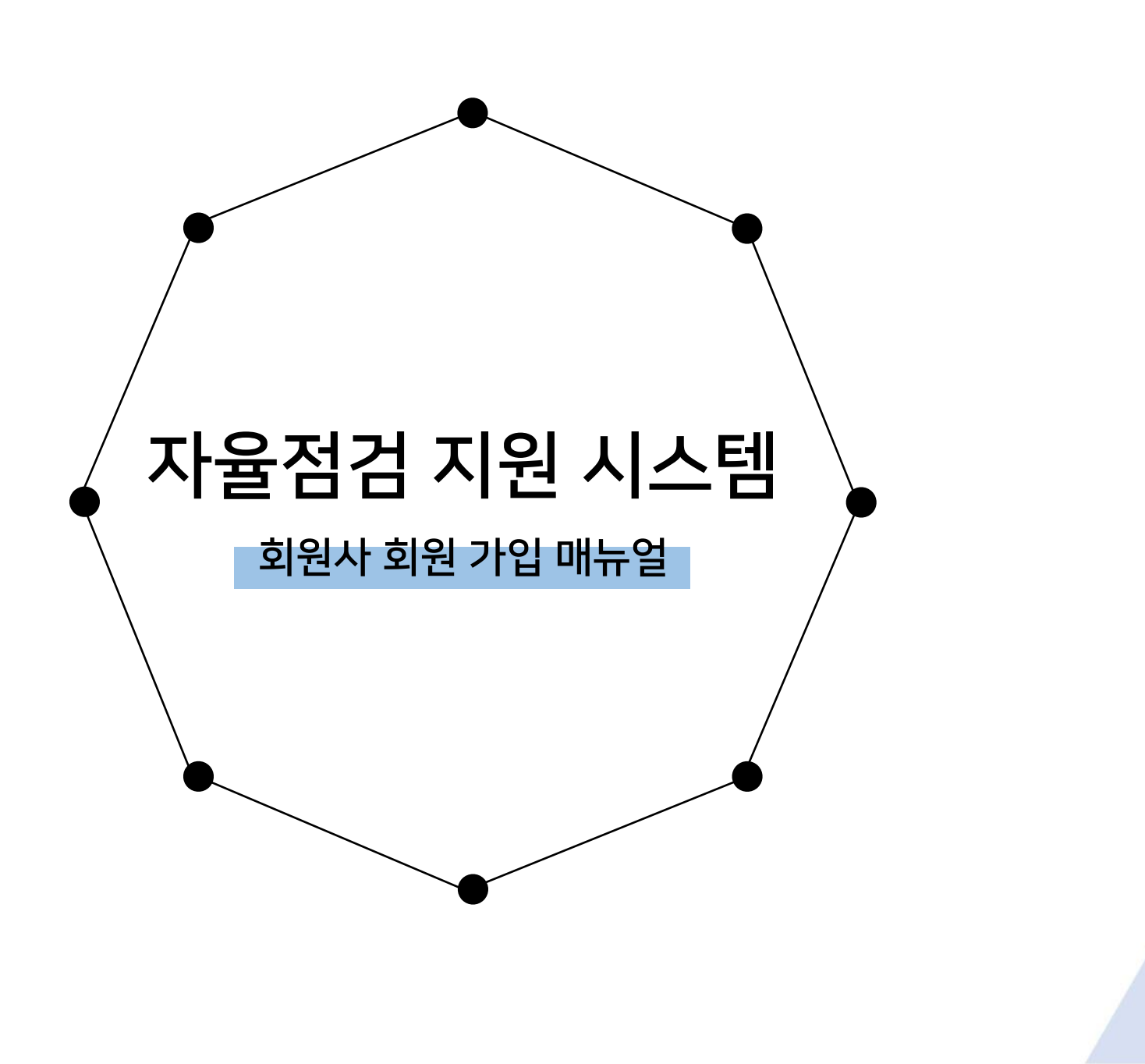

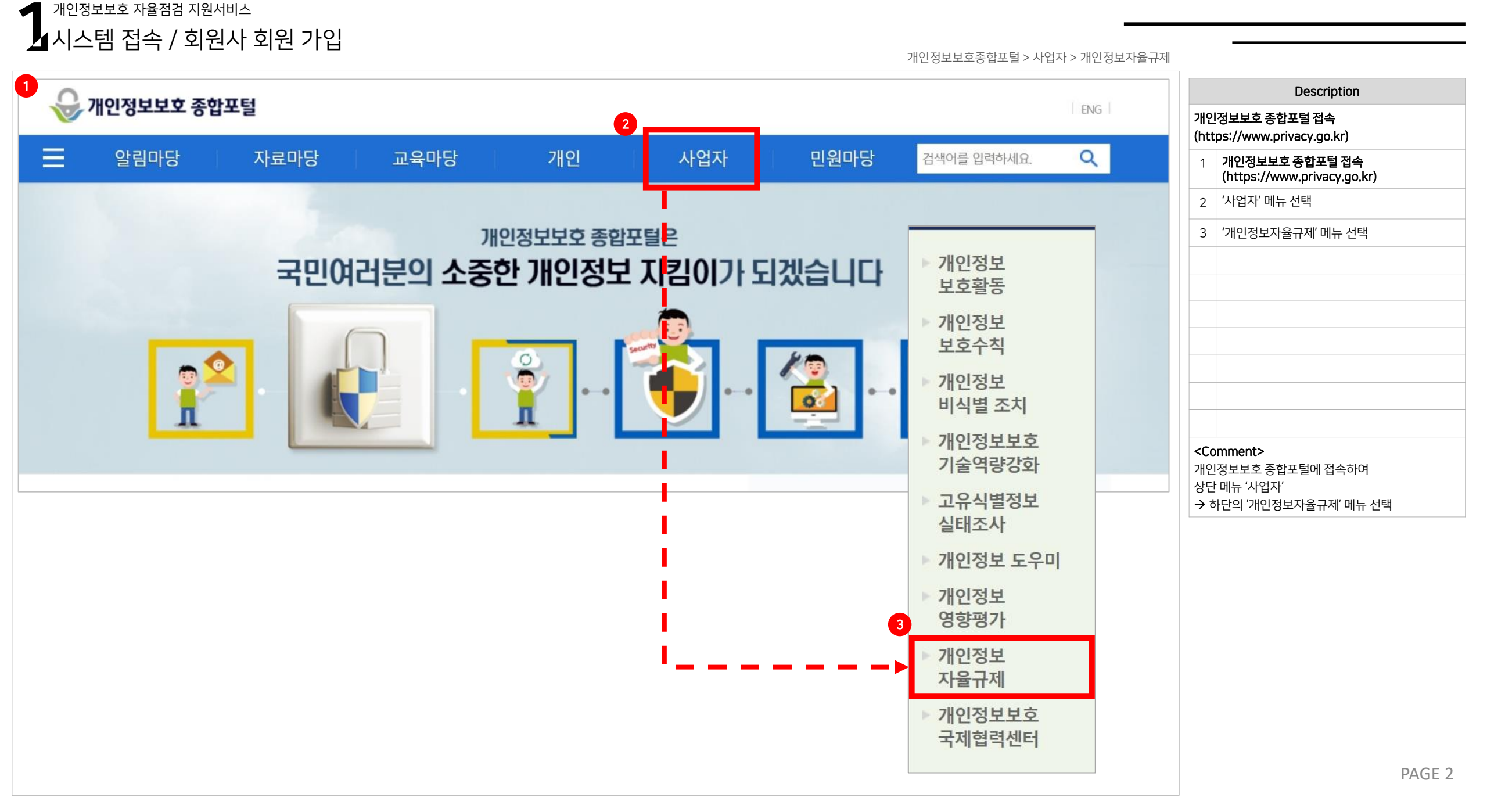

<sup>개인정보보호 자율점검 지원서비스</sup> 시스템 접속/ 회원사 회원 가입

개인정보 자율규제 > 자율점검 수행하기 > 회원사 가입

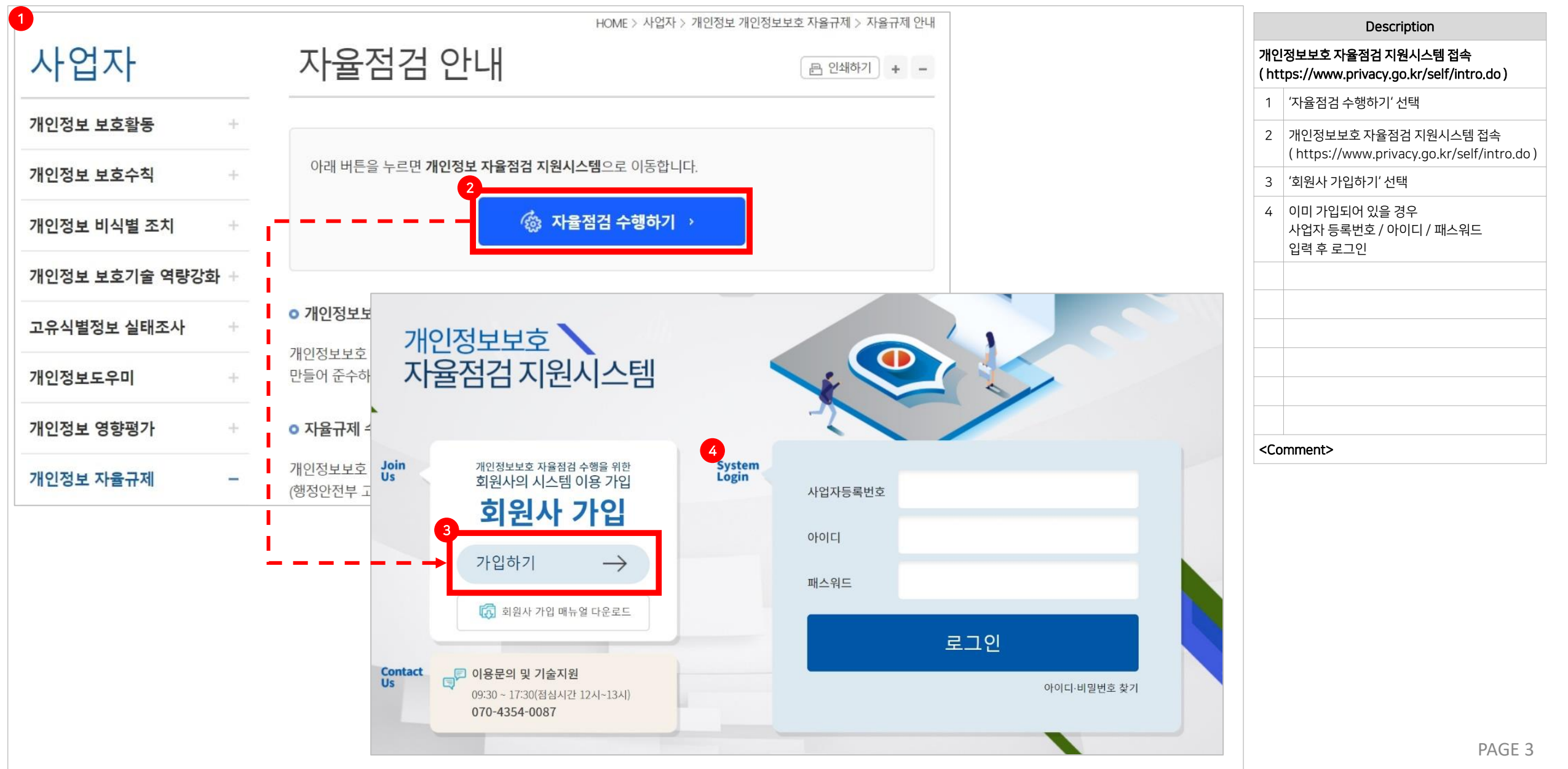

| ,<br>1가입 여부 확인                    |                               |                             |                                                     | 가입하기 > 가입 여             | 부 확인              |                                               |
|-----------------------------------|-------------------------------|-----------------------------|-----------------------------------------------------|-------------------------|-------------------|-----------------------------------------------|
|                                   |                               |                             |                                                     |                         |                   | Description                                   |
| Step 1.가입여부 확인                    | ▶ Step 2.개인정보 이용약관동의 ♪        | ▶ Step 3.소속단체 선택 ▶          | Step 4.회원사 정보입력 🕨 Step 5.                           | 담당자 정보 입력               | 가입                | 님 여부 확인                                       |
|                                   |                               |                             |                                                     |                         | 1                 | 기업명 입력                                        |
| 가입여부 확인                           |                               |                             |                                                     |                         | 2                 | 입력 후 가입 여부 '조회' 버튼 선택                         |
|                                   | 1                             |                             | 2                                                   |                         | 3                 | 가입 이력이 있을 경우 관련 기업 정보 표시<br><b>(가입 여부 확인)</b> |
|                                   | 기업명 입력                        |                             |                                                     |                         | 4                 | 가입 이력이 있을 경우 '로그인' 선택<br>➔ 로그인 화면 창으로 이동      |
| 비성기도르워는                           | 기이/-카드\)며                     | cil ta z i ni               | ا <del>د</del> ا                                    |                         | 5                 | 가입 이력이 없을 경우 '회원가입' 선택<br>➔ 회원 가입 진행          |
| 사업사등목면호                           | 기입(엽외)영                       | 내표자명                        | 오세시                                                 | 비고                      |                   |                                               |
|                                   |                               | 데이터가 없습니다                   |                                                     |                         |                   |                                               |
|                                   |                               |                             |                                                     |                         |                   |                                               |
|                                   | 4                             | 로그인 🔒 🤇 회원가입 —>             |                                                     |                         | <c(<br>처음</c(<br> | omment><br>2 가인의 경으                           |
|                                   |                               |                             |                                                     |                         | 5의<br>회원          | 회원가입 바로 선택 후<br>길 가입 진행                       |
| 지존 정보 있을 시 화면 표<br>3              | 王시<br>·                       |                             |                                                     | *                       | _                 |                                               |
|                                   |                               |                             | 소재지                                                 | <b>ה</b> וא             |                   |                                               |
| 사업자등록번호                           | 기업(협회)명                       | 네표시경                        |                                                     |                         |                   |                                               |
| 사업자등록번호<br>9876543210             | <b>기업(협회)명</b><br>렌터카테스트      | 렌터카테스트                      | 13485 경기 성남시 분당구 판교로 20                             | 렌터카테스트 본원               |                   |                                               |
| 사업자등록번호   9876543210   9876543214 | 기업(협회)명<br>렌터카테스트<br>진흥원소속테스트 | 대표자 8<br>렌터카테스트<br>진흥원소속테스트 | 13485 경기 성남시 분당구 판교로 20<br>13485 경기 성남시 분당구 판교로 20진 | 렌터카테스트 본원<br>흥원소속테스트 본원 |                   |                                               |

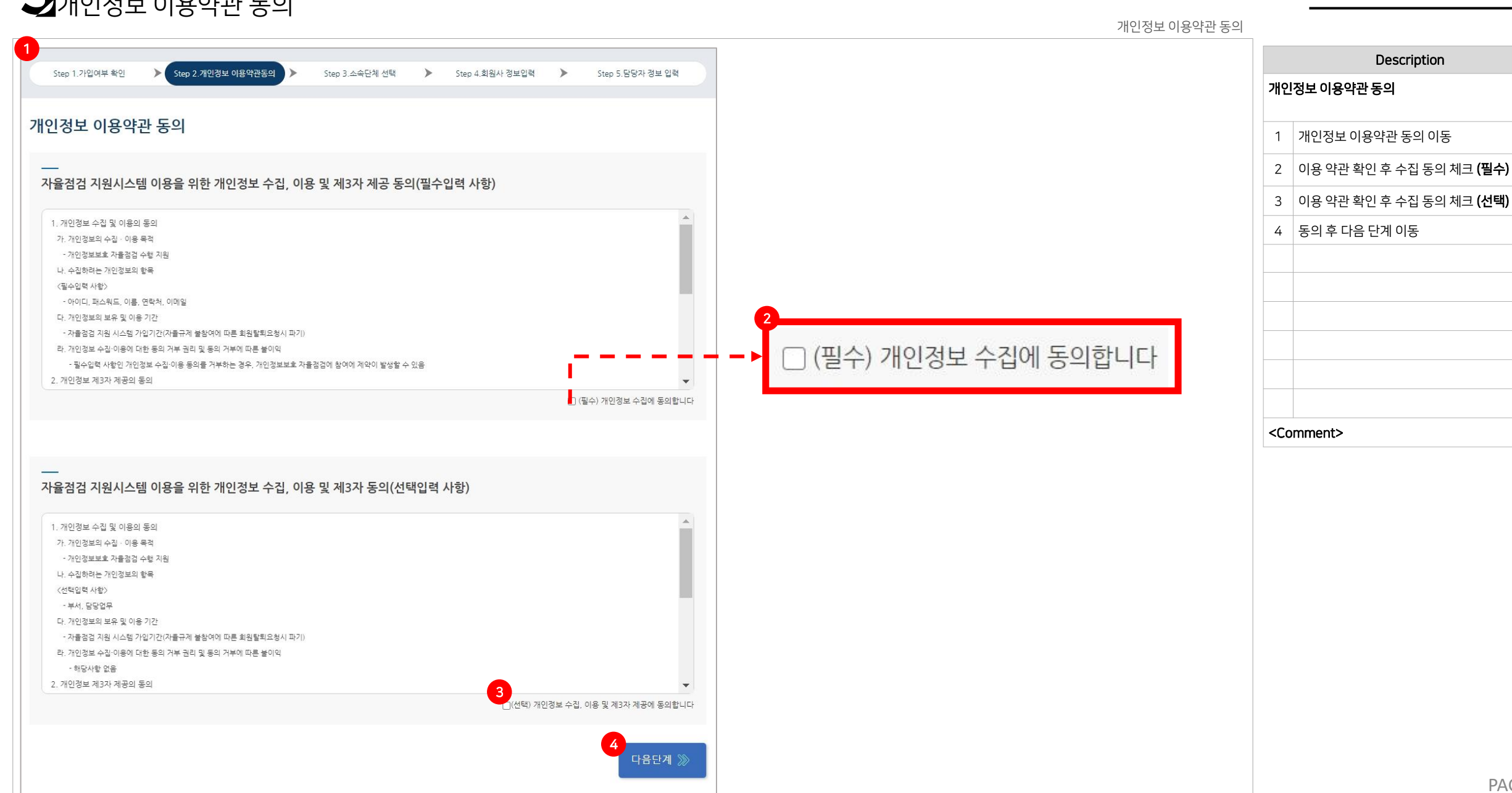

3<sup>개인정보보호 자율점검 지원서비스</sup> 개인정보 이용약관 동의

PAGE 5

| PAGE D | PA | G | Е | 6 |
|--------|----|---|---|---|
|--------|----|---|---|---|

| 선택 | 사업자등록번호    | 기업(협회)명       | 대표자명 | 소재지                  | 비고 |
|----|------------|---------------|------|----------------------|----|
| 0  | 1058204141 | 대한병원협회        | 임영진  | 서울 마포구 마포대로 15       |    |
| 0  | 1148207254 | 한국렌터카사업조합연합회  | 조석태  | 서울 광진구 아차산로 439      |    |
| 0  | 1051234567 | 한국여행업협회       | 오창희  | 서울 마포구 마포대로 49       |    |
| 0  | 1058206116 | 한국공인중개사협회     | 박용현  | 서울 관악구 남부순환로 1722    |    |
| 0  | 1051234561 | 대한건설기계협회      | 전기호  | 서울 서초구 서초대로42길 54    |    |
| 0  | 1051234562 | 한국골프장경영협회     | 박창열  | 경기 성남시 분당구 야탑동 537-3 |    |
| 0  | 1051234563 | 한국호텔업협회       | 유용종  | 서울 중구 남대문로10길 9      |    |
| 0  | 1051234564 | 한국학원총연합회      | 박종덕  | 서울 용산구 한강대로40길 9-3   |    |
| 0  | 2158212481 | 한국대중골프장협회     | 박예식  | 서울 강남구 논현로 18        |    |
| 0  | 6058208287 | 사)한국노인종합복지관협회 | 전용만  | 서울 영등포구 국회대로76가길 14  |    |

단체명

소속단체 선택

1 소속단체 선복 소속단체 없음(한국인터넷진흥원 소속)

## 4 <sup>개인정보보호 자율점검 지원서비스</sup> 소속단체 선택 / 자율 단체 규약 동의

소속단체 선택

조회

| Description                          |                                                                      |  |  |  |  |  |  |
|--------------------------------------|----------------------------------------------------------------------|--|--|--|--|--|--|
| 소속단체 선택 / 자율 단체 규약 동의                |                                                                      |  |  |  |  |  |  |
| 1                                    | 현재 협약 가능한 단체 소속일 경우<br>소속단체 선택 체크                                    |  |  |  |  |  |  |
| 2                                    | 협약 중인 소속단체가 없을 경우 체크<br>(한국인터넷진흥원 소속으로 자율점검표도 한국<br>인터넷진흥원의 자율점검 수행) |  |  |  |  |  |  |
|                                      |                                                                      |  |  |  |  |  |  |
|                                      |                                                                      |  |  |  |  |  |  |
|                                      |                                                                      |  |  |  |  |  |  |
| <co< td=""><td>omment&gt;</td></co<> | omment>                                                              |  |  |  |  |  |  |

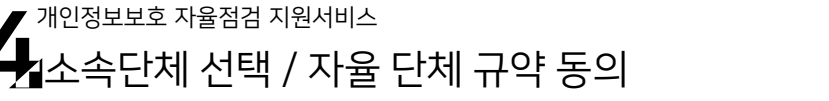

소속단체 선택 > 자율 단체 규약 동의

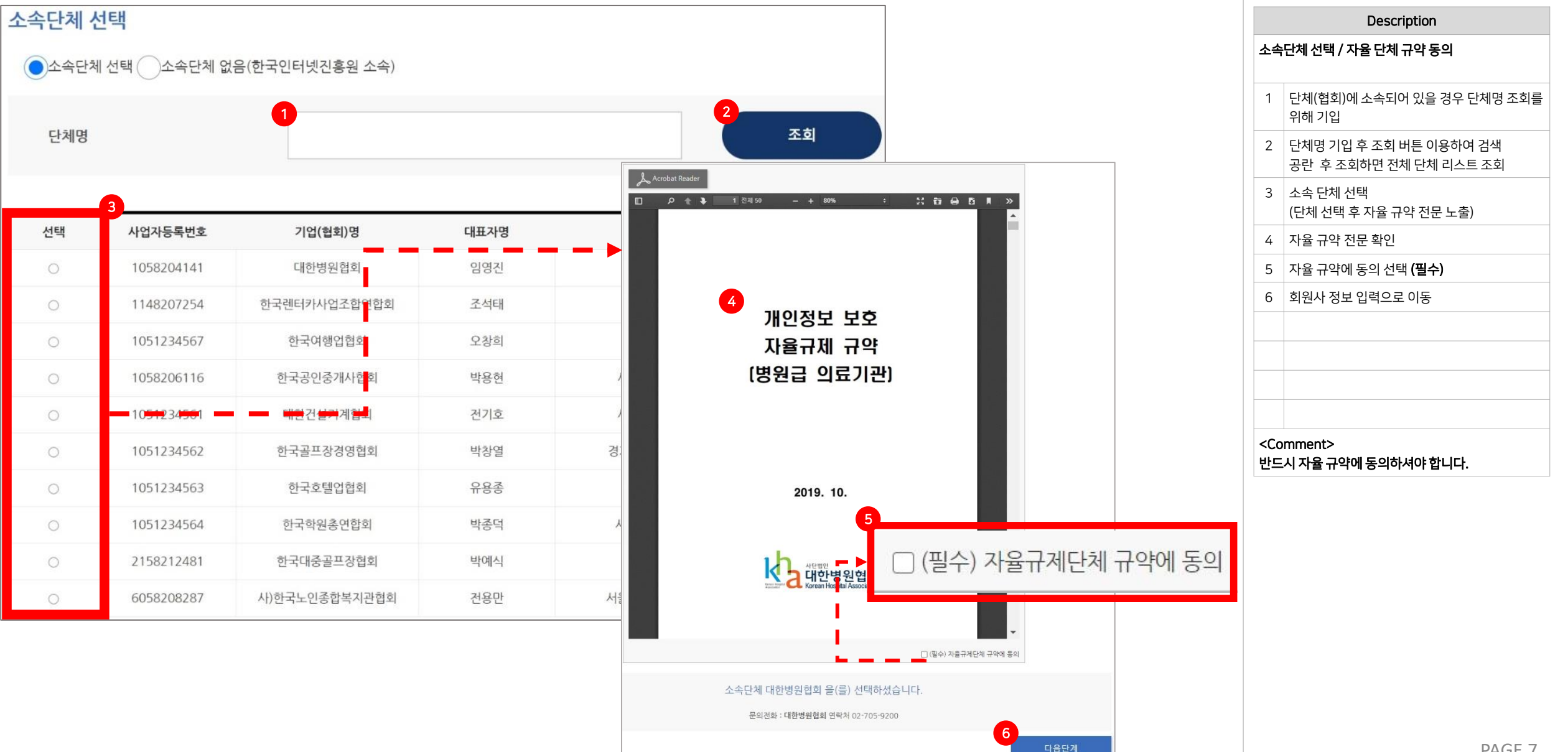

|                                                                 |                                                                                                    |                                                                                  |                         |                       |                     |                         | Description                                              |
|-----------------------------------------------------------------|----------------------------------------------------------------------------------------------------|----------------------------------------------------------------------------------|-------------------------|-----------------------|---------------------|-------------------------|----------------------------------------------------------|
| Step 1.가입여부 확인                                                  | ▶ Step 2.개인정보 이용약관동의 ▶                                                                                                 | Step 3.소속단체 선택                                                                   | >                       | Step 4.회원사 정보입력       | >                   | Step 5.담당자 정보 입력        | 소속단체 없음                                                  |
|                                                                 |                                                                                                    |                                                                                  |                         |                       |                     |                         | 1 소속단체(협회)에 소속되어 있지 않을 경우 3<br>화면 <b>(한국인터넷진흥원으로 소속)</b> |
| 속단체 선택                                                          |                                                                                                    |                                                                                  |                         |                       |                     |                         | 2 소속단체 선태 완료<br>→ 회원사 정보 입력으로 이동                         |
| 시스템 가입 전 "개인정<br>제15조의2(자료제출 및 7<br>.행하여 수행결과가 우수히<br>) 소속단체 선택 | 본보호 자율규제단체 지정 등에 관한 규정" 중 이<br>범사의 면제 등) ① 행정안전부 장관은 <u>자율규제</u><br>가다고 인정되는 경우에는 자료제출 요구 및 검사<br>소속단체 없음(한국인터넷진흥원 소속) | ·래의 내용을 숙지하여 주시기 <sup>E</sup><br><del>간체의 자율규제 활동에 참여하</del><br>F를 1년간 면제할 수 있다. | 바랍니다.<br><u>는 소속 개인</u> | <u>!정보처리자가 자율규제 규</u> | <u> 약을 충실</u> 려<br> | <u>히 준수하고 자율점검을 성실히</u> |                                                          |
|                                                                 |                                                                                                    |                                                                                  |                         |                       |                     | 다음단계 淤                  | <comment></comment>                                      |

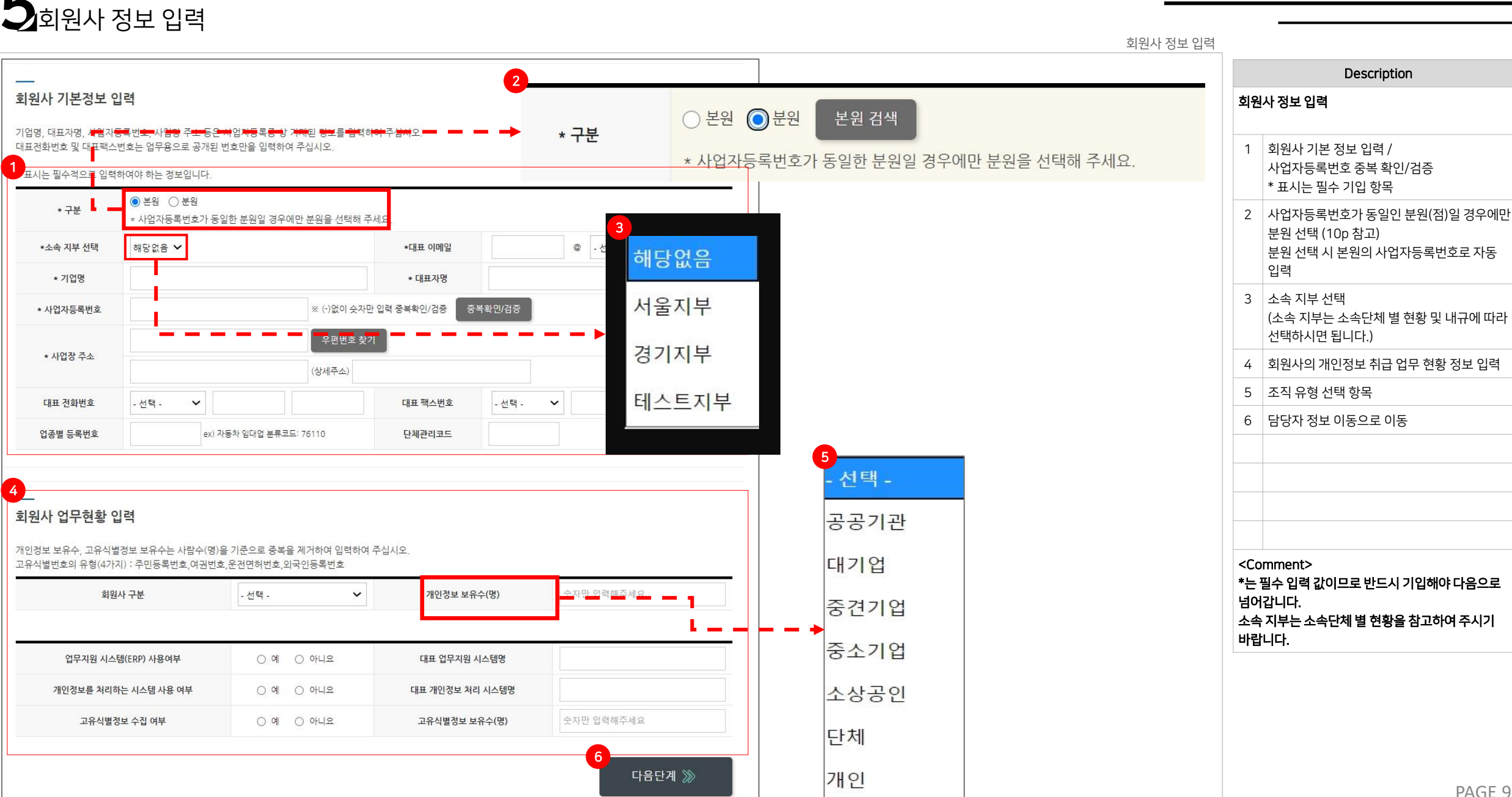

💻 개인정보보호 자율점검 지원서비스

| 5 <sup>개인정보보호 자</sup><br>회원사 정 | 자율점검 지원서비스<br>5보 입력       |                                         |                                    |        |            |
|--------------------------------|---------------------------|-----------------------------------------|------------------------------------|--------|------------|
| * -                            | 구분                        | <ul><li>● 본원 (</li><li>★ 사업자등</li></ul> | ੇ 분원<br>·록번호가 동일한 분원일 경우에!         | 만 분원을  | 을 선택해 주세요. |
| 2<br>* 구분                      | <u>ا</u><br>* ۸           | 본원 🔘 분원<br>+업자등록번호                      | 3<br>본원 검색<br>가 동일한 분원일 경우에만 분원을 선 | 선택해 주서 | 요.         |
| 본원 검색                          | <b>4</b><br>기업(회원사)명 or 시 | ·업자번호 입력                                | 확인                                 |        |            |
| 사업자등록번호                        | 기업(회원사)                   | 대표자명                                    | 소재지                                | 비고     |            |
|                                |                           | 데이티                                     | · 없습니다                             |        |            |
| 본원 검색                          |                           |                                         | 확인                                 |        |            |
| 5<br>사업자등록번호                   | 기업(회원사)                   | 대표자명                                    | 소재지                                | 비고     |            |
| 9876543210                     | 렌터카테스트                    | 렌터카테스트                                  | 13485 경기 성남시 분당구 판교로 20렌터카테스트      | 본원     |            |
| 9876543214                     | 진흥원소속테스트                  | 진흥원소속테스트                                | 13485 경기 성남시 분당구 판교로 20진흥원소속테스트    | 본원     |            |
| 4234234234                     | 테스트                       | 테스트                                     | undefined undefinedundefined       | 본원     |            |

| 1                                                     | 동일한 사업자등록번호의 본원(점)이 없는 경<br>가입하려는 본인이 본원(점)인 경우 해당<br>구분 값 선택 |  |  |  |  |
|-------------------------------------------------------|---------------------------------------------------------------|--|--|--|--|
| 2                                                     | 동일한 사업자등록번호의 분원(점)일 경우에<br>분원 선택                              |  |  |  |  |
| 3                                                     | 동일한 사업자등록번호의 본원 조회를 위해<br>본원 검색 진행                            |  |  |  |  |
| 4                                                     | 사업자등록번호가 동일한<br>본원(점) 검색 진행<br>- 기업(회원사)명 또는 사업자번호 입력         |  |  |  |  |
| 5 검색 후 조회된 본원 중 동일한 사업자등록번호<br>인 본원 선택 후 담당자 정보 입력 이동 |                                                               |  |  |  |  |
|                                                       |                                                               |  |  |  |  |
| <co<br>반드<br/>경우</co<br>                              | mment><br>시 본원과 분원의 사업자등록번호가 동일한<br>에만 본/분원 구분 선택이 가능합니다.     |  |  |  |  |

본원 / 분원 선택 > 소속 본원 선택

| 담당자 정보 입력      | 有 및 가입 완료 |                      | 당당자 정보 입               |                                                     |
|----------------|-----------|----------------------|------------------------|-----------------------------------------------------|
| 당자 정보 입력       |           |                      |                        |                                                     |
| 사의 담당자 정보를 입력히 | 1주세요.     |                      |                        | 남당자 성보 입력 및 가입 완료                                   |
| * 아이디          |           | 중복체크 ※ 영문/숫자 포함      | 8~20자리                 | ┃ 회원사의 담당자 정보 입력<br>입력된 정보로 로그인 진행<br>(*는 필수 입력 항목) |
| * 패스워드         |           | ※비밀번호는 영문,숫자,특수문자를 포 | 함한 9자리 이상으로 설정하여 주십시오. | 2 가입 완료 및 승인 신청<br>(신청 후 바로 이용 가능)                  |
| * 패스워드 확인      |           |                      |                        |                                                     |
| * 이름           |           |                      |                        |                                                     |
| * 연락처          |           | * 이메일                | @ - 선택 -   ✔           |                                                     |
| 부서             |           | 담당업무                 |                        |                                                     |
|                |           |                      | 2<br>가입완료 및 승인신청       | <comment></comment>                                 |
|                |           |                      |                        |                                                     |
|                |           |                      |                        |                                                     |
|                |           |                      |                        |                                                     |
|                |           |                      |                        |                                                     |
|                |           |                      |                        |                                                     |
|                |           |                      |                        | PAG                                                 |

- 개인정보보호 자율점검 지원서비스

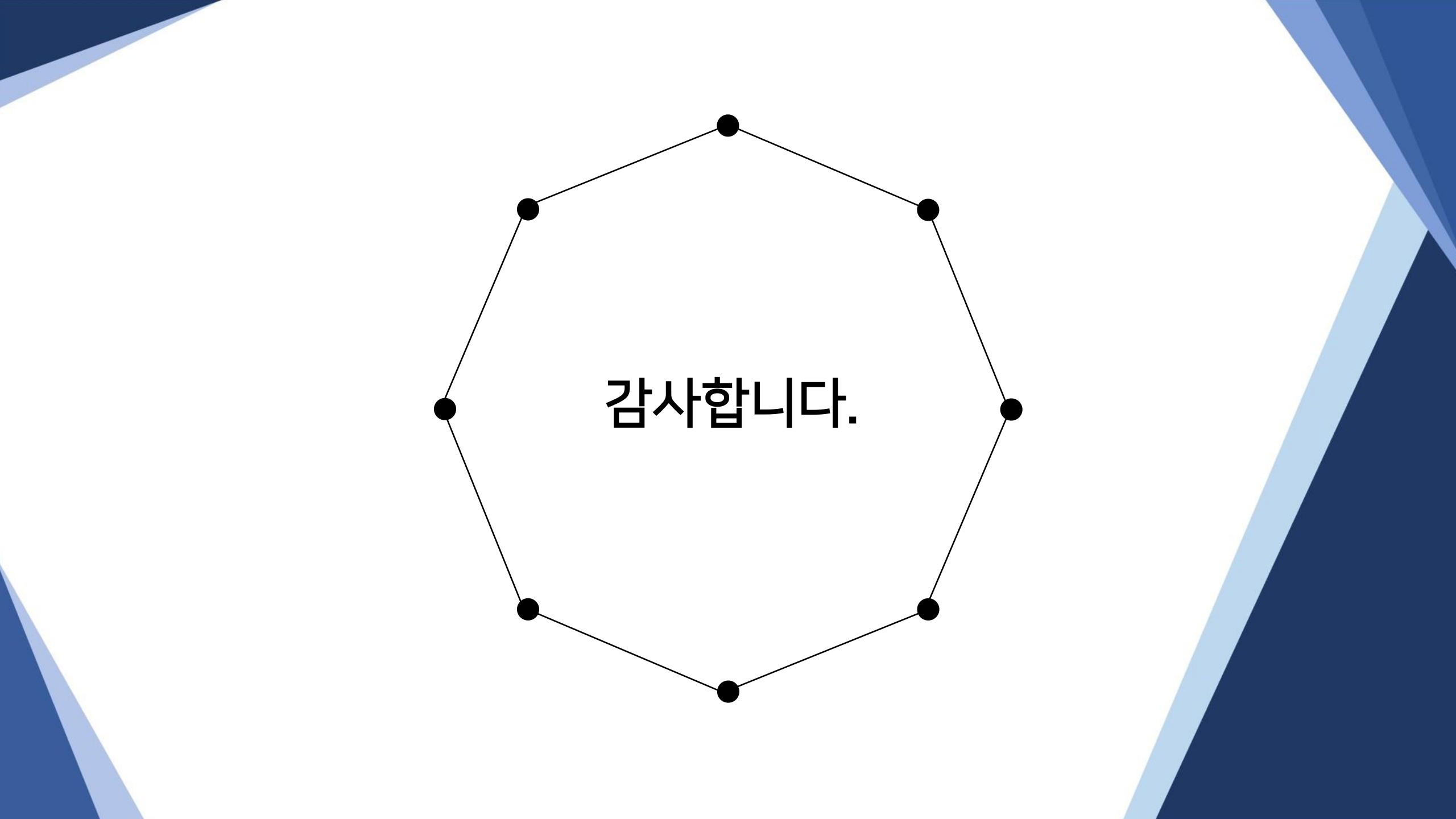